## HARBOR INVESTMENT ADVISORY

## Configure One-Time Passcode (OTP) Contact Method

One-Time Passcode protects your online information from unauthorized access.

1. Once logged in, the Security Email Setup page displays.

| NETXINVESTOR                                                                                                    |                                                                     |
|----------------------------------------------------------------------------------------------------|---------------------------------------------------------------------|
| Security Email Setup                                                                                                    |                                                                     |
| For your security, we require an email address when<br>NOTE: You must set up an email address<br>Send security alert notifications to the following address | e we can send you security alert notifications.<br>ess.             |
| Add a New Email 💌 jdoe@test.com                                                                                                    | jdoe@test.com                                                       |
|                                                                                                    | Cancel Continue                                                     |
| This information is provided by Financial Network Investmen<br>NYSE, SIPC, a subsidiary of The Bank of New York Mellon Co                                   | nt Corp. through Pershing LLC, member <b>FINRA</b> ,<br>prporation. |

2. Enter your email address in the fields provided and click **Continue**.

| NOTE: You must s                                              | et up and verify                   | at least one contact me              | your devic<br>ethod. | e to confirm your ident   | ty. Tell me mor | re.                                                   |
|---------------------------------------------------------------|------------------------------------|--------------------------------------|----------------------|---------------------------|-----------------|-------------------------------------------------------|
| Contact Method                                                |                                    | Email Address                        |                      | Device Nickname           |                 |                                                       |
| Email                                                         | -                                  | jdoe@test.com                        | -                    | jdoeemail                 | Verify          | 8                                                     |
| You can edit this i<br>Text STOP to 7578<br>Supported wireles | n your 🌣 Profile<br>30 or 59422 to | Settings<br>cancel   Text HELP to 75 | 780 or 594           | 22 for help or call (877) | 870-7230   Me   | essage & data rates may apply: SMS Terms & Conditions |

Greenspring Station, Foxleigh Building 2330 W. Joppa Rd., Suite 160 Timonium, Maryland 21093 • (410) 659-8900 • www.harborinvestmentadvisory.com •

## HARBOR INVESTMENT ADVISORY

3. Select a Contact Method from the list (Voice Call, Text/SMS or Email), provide appropriate information in the fields that display and click **Verify**.

| Verify Your Contact Method                                                                                                    | (*)          |  |  |  |
|----------------------------------------------------------------------------------------------------|--------------|--|--|--|
| We sent you a code to verify the email address you provided. The code was sent to JDOE@TEST.COM (jdoe) by Email.                                                                           |              |  |  |  |
| Enter the code below.                                                                                                    |              |  |  |  |
|                                                                                                    |              |  |  |  |
| Cancel Verify                                                                                                    |              |  |  |  |
| NOTE: You should receive a code within seconds. The code expires in 30 minutes. If you report STOP to any of our previous messages you will not receive the code. For Help, call 157-113-6 | plied<br>700 |  |  |  |

4. Enter the passcode sent to your selected contact method.

Tips:

- It is recommended that you set up more than one contact method.
- If you did not receive a code, click Send a New Code
- 5. Click **Verify**. The One-Time Passcode Setup page displays a confirmation that the contact method is successfully verified.

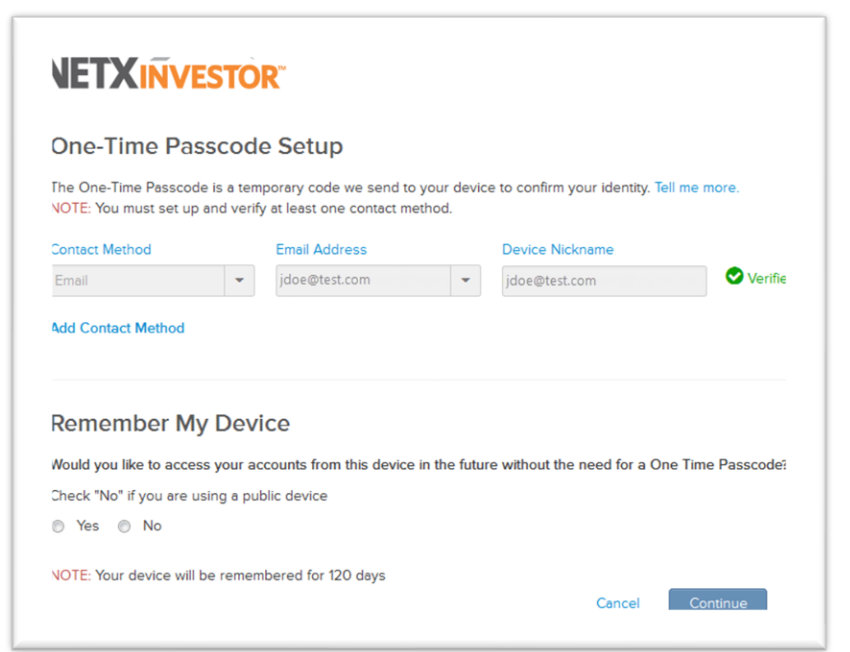

Greenspring Station, Foxleigh Building 2330 W. Joppa Rd., Suite 160 Timonium, Maryland 21093 • (410) 659-8900 • www.harborinvestmentadvisory.com •

## HARBOR INVESTMENT ADVISORY

6. To access NetXInvestor from this device in future without a passcode, select Yes for Remember My Device and click Continue. The NetXInvestor home page displays.

Greenspring Station, Foxleigh Building 2330 W. Joppa Rd., Suite 160 Timonium, Maryland 21093 (410) 659-8900 • www.harborinvestmentadvisory.com •